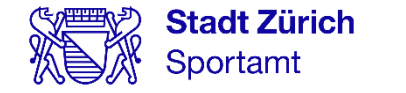

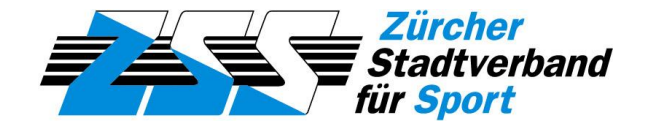

### Städtische Jugendsportbeiträge – Wegleitung zur Online-Gesucheingabe

#### Inhaltverzeichnis

- 1. Grundlagen: Wer wird unterstützt und wie wird das Gesuch online eingereicht?
- 2. Tipps zur Vorbereitung
- 3. «Mein Konto»-Registrierung
- 4. Gesucheingabe Schritt für Schritt
- 5. Kontakte

# 1. Grundlagen

Stadt Zürich Sportamt Jugendsportbeiträge Sportamt Stadt Zürich & Zürcher Stadtverband für Sport 23.11.2023 Seite 3

#### Wer wird unterstützt?

- Sportvereine und andere gemeinnützige Sportorganisationen aus der Stadt Zürich mit regelmässigen Sportangeboten für Kinder und Jugendliche
- Kinder und Jugendliche im Jugend+Sport-Alter (5 20 Jahre) mit Behinderung, die in einer Behinderten(sport)organisation aktiv sind
- Spitzensportler\*innen im Jugend+Sport-Alter (5 20 Jahre) mit Swiss Olympic Card (Gold, Silber, Bronze, Elite oder Talent National)

Sportvereine und andere gemeinnützige Sportorganisationen müssen Mitglied in einer anerkannten und akzeptierten Jugendschutzorganisation zum Schutz der Kinder vor sexuellen Übergriffen sein (<u>VERSA</u>).

#### Wie wird das Gesuch eingereicht?

Neu und erstmals ab Dezember 2023 können die Beitragsgesuche ausschliesslich online über <u>«Mein Konto»</u>, den zentralen Zugang zu den Online-Services der Stadt Zürich, eingereicht werden.

- Sportvereine und andere gemeinnützige Sportorganisationen benötigen für den <u>«Mein</u> <u>Konto»-Service «Jugendsportbeiträge für Sportvereine und andere gemeinnützige</u> <u>Sportorganisationen»</u> (ab dem 4. Dezember online) einen Zugangscode.
- Einzelsportler\*innen können den «Mein Konto»-Service <u>«Jugendsportbeiträge für</u>
   <u>Einzelsportler\*innen»</u> (ab dem 4. Dezember online) ohne Zugangscode nutzen.

# 2. Tipps zur Vorbereitung

Stadt Zürich Sportamt Jugendsportbeiträge Sportamt Stadt Zürich & Zürcher Stadtverband für Sport 23.11.2023 Seite 6

### **Tipps zur Vorbereitung**

#### Zugangscode

Aus Datenschutzgründen erfolgt der Zugang zum «Mein Konto»-Service über einen individuellen Zugangscode.

Der Code für Ihre Organisation wird dem\*der Präsident\*in der Organisation Ende November per Post zugestellt.

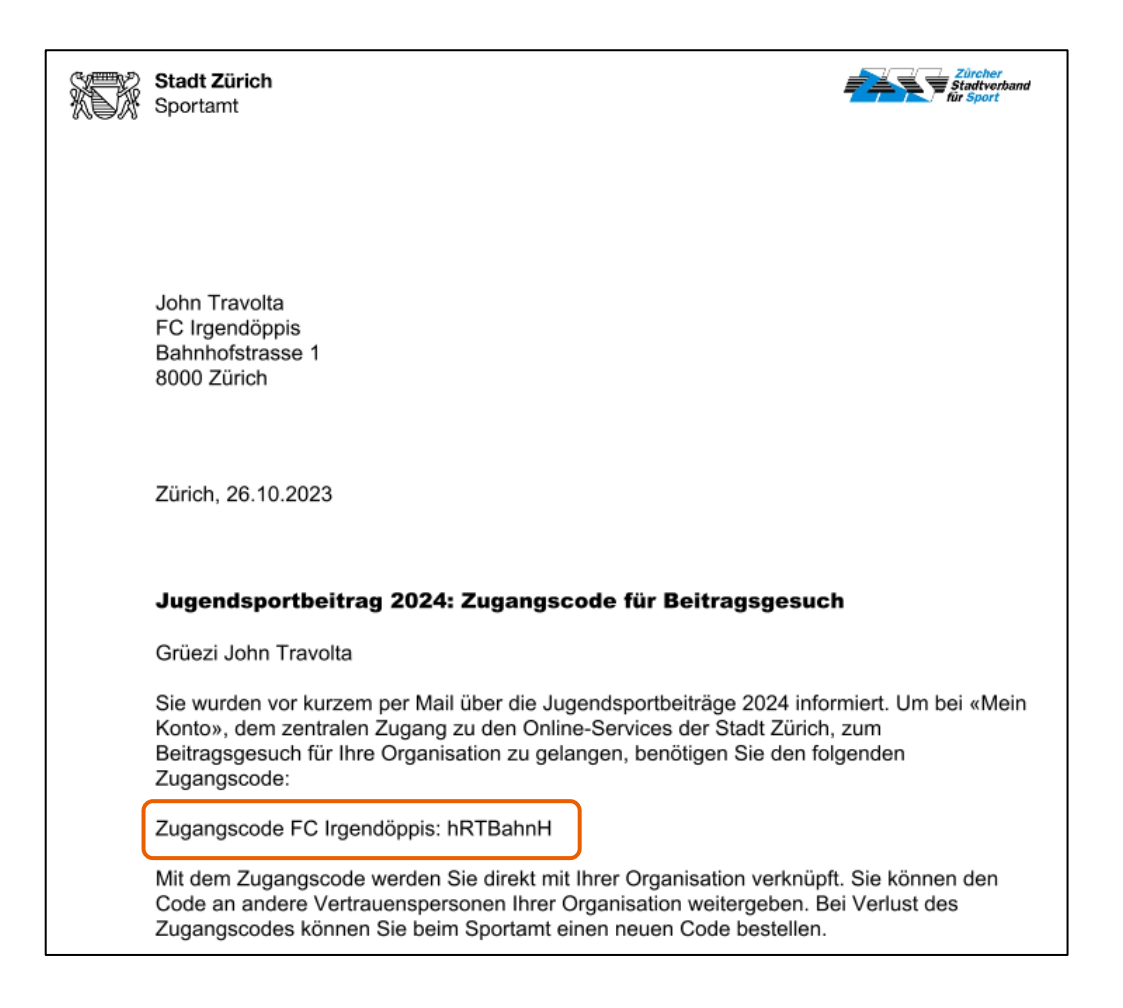

### **Tipps zur Vorbereitung**

Mitgliederliste

Für die Gesucheingabe wird eine Excel-Liste mit allen **Stadtzürcher Kindern und Jugendlichen** zwischen **5 und 20 Jahren**, die eine **Jahresmitgliedschaft** in der Organisation haben und **regelmässig an geleiteten Trainings** teilnehmen, benötigt. Die Mitgliederliste muss folgende Angaben enthalten (die Spaltenreihenfolge muss eingehalten werden):

- Name, Vorname
- Vollständiges Geburtsdatum (Tag, Monat, Jahr [tt.mm.jjjj])
- Geschlecht (männlich oder weiblich [m/w])
- Vollständige Adresse (Strasse Nr., PLZ Ort)

Eine Excel-Vorlage für die Mitgliederliste kann unter <u>Tipps zur Vorbereitung</u> oder in der Applikation heruntergeladen werden.

### **Tipps zur Vorbereitung**

«Mein Konto»-Account

Die Beitragsgesuche können ausschliesslich online über <u>«Mein Konto»</u>, den zentralen Zugang zu den Online-Services der Stadt Zürich, eingereicht werden.

Dazu muss ein persönlicher «Mein Konto»-Account als «Privatkunde» vorhanden sein.

Sie haben bereits ein «Mein Konto»-Account als «Privatkunde»? Dann geht es <u>auf Seite 15</u> weiter.

Stadt Zürich Sportamt Jugendsportbeiträge Sportamt Stadt Zürich & Zürcher Stadtverband für Sport 23.11.2023 Seite 10

Wenn Sie noch kein «Mein Konto» haben, führen Sie die nachfolgenden Schritte aus. «Mein Konto» erreichen Sie über die Webseite <u>stadt-zuerich.ch/meinkonto</u>.

Wählen Sie «Neu registrieren» und registrieren Sie sich als «Privatkunde».

| Login                                                 | Privatkunde                                                                                  |                              |
|-------------------------------------------------------|----------------------------------------------------------------------------------------------|------------------------------|
| E-Mail-Adresse                                        | Sie haben privat mit der Stadt Zürich zu tun und möchten sich als Privatperson registrieren. | Registrieren als Privatkunde |
| Passwort                                              |                                                                                              |                              |
| Anmelden Neues Passwort anfordern<br>Neu registrieren |                                                                                              |                              |

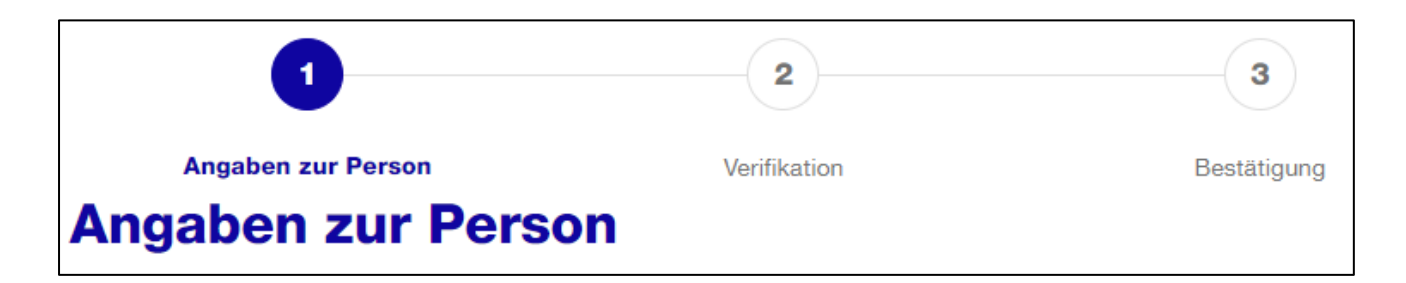

Neben den **Pflichtfeldern** benötigen wir Ihre **vollständige Adresse**. Zudem ist für die 2-Faktor-Authentisierung (Sicherheitsabfrage) Ihre **Mobiltelefonnummer** zwingend. Wählen Sie bitte die Art der 2-Faktor-Authentisierung (SMS oder Mobile ID):

| Telefon                           |
|-----------------------------------|
| Mobiltelefon (optional)           |
|                                   |
|                                   |
| Sicherneitsabtrage per (optional) |
| • SMS O Mobile ID                 |
| 2-Faktor-Authentisierung (i)      |

Um Ihre E-Mail-Adresse zu verifizieren, erhalten Sie eine E-Mail mit einem Verifizierungscode. Geben Sie diesen Code im Feld Verifizierungscode ein:

 Angaben zur Person
 Verifikation
 Bestätigung

 E-Mail-Adresse verifizieren
 Bestätigung

 Geben Sie den Verifizierungscode ein, der an Ihre E-Mail-Adresse
 gesendet wurde.

 Falls Sie unsere E-Mail im Posteingang nicht finden, prüfen Sie bitte Ihren Spamordner.
 Verifizierungscode

Um Ihre Mobilnummer zu verifizieren erhalten Sie eine SMS mit einem weiteren Verifizierungscode. Geben Sie diesen Code in das Feld SMS-Code ein:

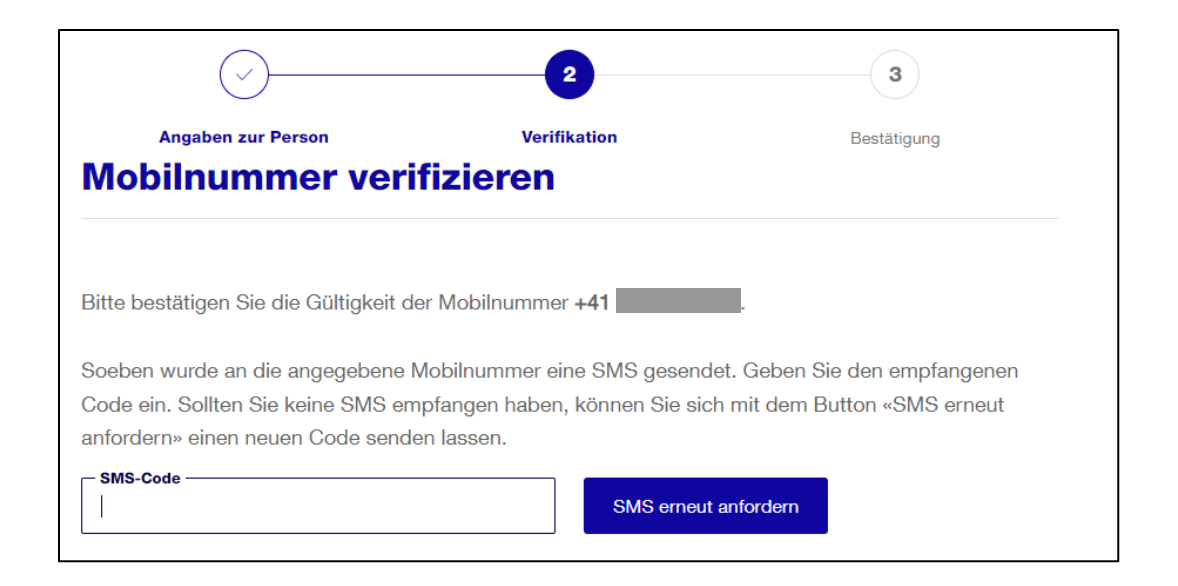

| $\bigcirc -$                         |                   | 3                  |
|--------------------------------------|-------------------|--------------------|
| Angaben zur Person                   |                   | Bestätigung        |
|                                      | -3011033611       |                    |
| i Ihre Registrierung mit der E       | -Mail-Adresse     | ist abgeschlossen. |
| Mein Konto»                          |                   |                    |
| Melden Sie sich direkt in Ihrem «Mei | n Konto» an und   |                    |
| nutzen Sie weitere Online-Services o | der Stadt Zürich. |                    |
| Ändern Sie dort Ihre Profildaten und | lesen Ihre        |                    |
|                                      |                   |                    |

Ihr «Mein Konto»-Account ist nun erstellt. Mit «Weiter zum «Mein Konto»» gelangen Sie zu allen «Mein Konto»-Services der Stadt Zürich.

### 4. Gesucheingabe Schritt für Schritt

Stadt Zürich Sportamt

«Mein Konto»-Service Jugendsportbeiträge

Nach der Anmeldung in Ihrem «Mein Konto» wählen Sie «Services» und gehen zu den Services unter «Freizeit, Kultur & Sport»:

| Stadt Zürich                                          |                                                                                            |            |
|-------------------------------------------------------|--------------------------------------------------------------------------------------------|------------|
| Einstellungen                                         |                                                                                            | Mein Konto |
| Services durchsuchen                                  | ٩                                                                                          |            |
| I Alle Services 46 ★ Meine Services 0 Zu- und         | d Umzug 12 Wohnen & Bauen 12 Informieren & Mitmachen 6                                     |            |
| Services für Unternehmen 1 Freizeit, Kultur & Sport 8 | Mobilität & Öffentlicher Raum 7         Schule & Betreuung 12         Steuern & Finanzen 4 |            |

«Mein Konto»-Service Jugendsportbeiträge

Unter «Freizeit, Kultur & Sport» finden Sie den Service «Jugendsportbeiträge für Sportvereine und andere gemeinnützige Sportorganisationen». Gehen Sie zu «Beitragsgesuch erstellen / bearbeiten»:

| Jugendsportbeiträge für Sportvereine und andere gemeinnützige Sportorganisationen             |                                  |                                     |     |
|-----------------------------------------------------------------------------------------------|----------------------------------|-------------------------------------|-----|
| Beantragen Sie Jugendsportbeiträge für Ihre                                                   | Weitere Informationen (Sportamt) |                                     |     |
| Organisation. Beitragsgesuche können jeweils<br>jährlich bis Ende Februar eingereicht werden. |                                  | Beitragsgesuch erstellen / bearbeit | ten |

#### «Mein Konto»-Sicherheitsabfrage

Wenn Sie bei der «Mein Konto»-Registrierung «**Sicherheitsabfrage per SMS**» gewählt haben, erhalten Sie nun einen SMS-Code auf Ihr Mobiltelefon. Geben Sie den Code hier ein:

| Anmeldung                                                                                                |                                                                                                    |  |  |  |  |
|----------------------------------------------------------------------------------------------------|----------------------------------------------------------------------------------------------------|--|--|--|--|
| An Ihre Mobilnummer wurde ein SMS-Code gesendet. Beachten Sie die Anweisungen auf<br>Ihrem Mobiltelefon. |                                                                                                    |  |  |  |  |
| Login                                                                                                    | Hilfe                                                                                                    |  |  |  |  |
| SMS-Code<br>Anmelden Abbrechen                                                                           | Benötigen Sie Unterstützung bei der<br>Anmeldung?<br>In unserem <u>Hilfebereich</u> finden Sie<br>Antworten auf die meisten Fragen. |  |  |  |  |
|                                                                                                    |                                                                                                    |  |  |  |  |

Wenn Sie bei der «Mein Konto»-Registrierung «**Sicherheitsabfrage per Mobile ID**» gewählt haben, müssen Sie nun auf Ihrem Mobiltelefon die Mobile ID eingeben.

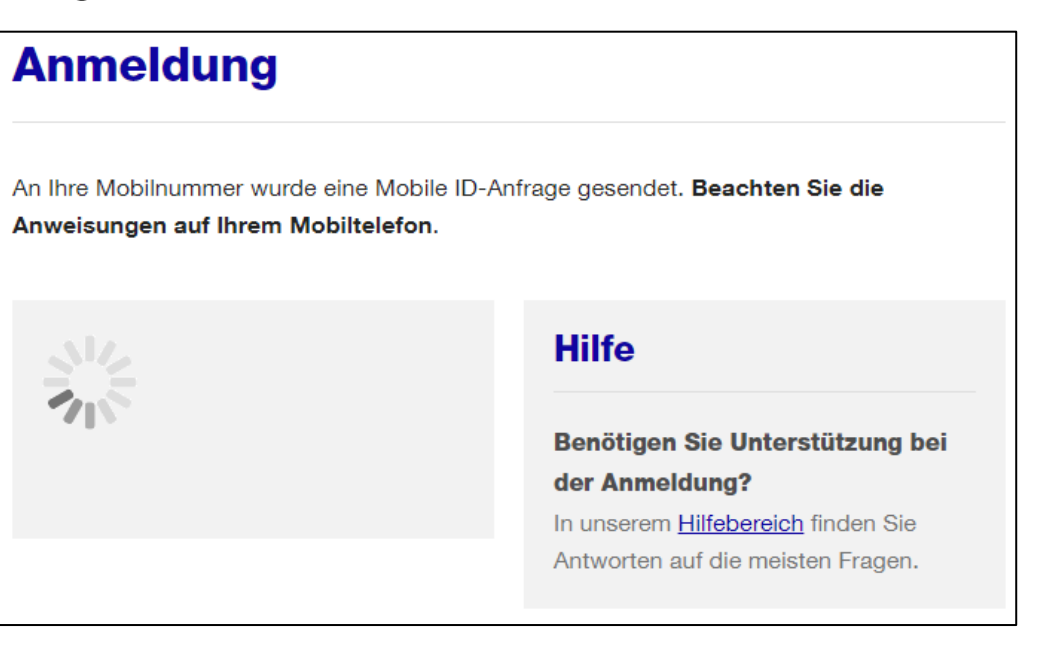

#### Eingabe Zugangscode

Sie werden nun aufgefordert, den Zugangscode Ihrer Organisation einzugeben. Dieser 8-stellige Code wurde dem\*der Präsidenten\*in Ihrer Organisation Ende November per Post zugestellt.

Im nächsten Schritt können Sie mit Klick auf «Gesuch erstellen» mit der Gesucheingabe beginnen.

# Eingabe Zugangscode Bitte geben Sie den Zugangscode Ihrer Organisation hier ein. Haben Sie noch keinen Code oder benötigen Sie einen neuen Code? Dann bestellen Sie einen beim <u>Sportamt der Stadt Zürich</u>.

Es können mehrere Personen Ihrer Organisation mit dem gleichen Zugangscode am Gesuch arbeiten. Wenn das Gesuch Ihrer Organisation bereits eröffnet ist, können Sie mit Klick auf «Gesuch bearbeiten» am Gesuch weiterarbeiten.

Weiter

#### Gesucheingabe

#### Angaben zu Ihrer Organisation

Überprüfen Sie, ob alle Angaben zu Ihrer Organisation korrekt sind.

Wenn Anpassungen notwendig sind, müssen diese via verlinktem Formular dem Sportamt gemeldet werden. Die Aktualisierung durch das Sportamt dauert zwei bis drei Tage.

Auch wenn diese Angaben durch das Sportamt noch nicht aktualisiert sind, können Sie trotzdem mit der Eingabe fortfahren und allenfalls bereits abschliessen.

| Organisation                 |                             |                                                           |  |  |  |  |
|------------------------------|-----------------------------|-----------------------------------------------------------|--|--|--|--|
| Organisation                 |                             |                                                           |  |  |  |  |
| Bitte überprüfen Sie die Ang | aben. Änderungen müssen dir | skt dem <u>Sportamt der Stadt Zürich</u> gemeldet werden. |  |  |  |  |
| Name der Organisation        |                             | c/o (optional)                                            |  |  |  |  |
| Musterverein                 |                             |                                                           |  |  |  |  |
| Strasse Nr.                  |                             | Postfach (optional)                                       |  |  |  |  |
| Beispielweg                  |                             |                                                           |  |  |  |  |
| DI 7                         | 0.4                         |                                                           |  |  |  |  |
| 8000                         | Zürich                      |                                                           |  |  |  |  |
|                              |                             |                                                           |  |  |  |  |
| E-Mail Organisation          |                             | Sportart                                                  |  |  |  |  |
| sportfoerderung@zuerich.     | ch                          | Polysport                                                 |  |  |  |  |

#### Gesucheingabe

Mitgliederliste erstellen und hochladen

Falls Sie in der Vorbereitung noch keine Mitgliederliste heruntergeladen haben, steht Ihnen die Vorlage hier zum Download bereit. Füllen Sie die Mitgliederliste mit allen **Stadtzürcher Kindern und Jugendlichen** zwischen **5 und 20 Jahren**, die eine **Jahresmitgliedschaft** in Ihrer Organisation haben und **regelmässig an geleiteten Trainings** teilnehmen, aus.

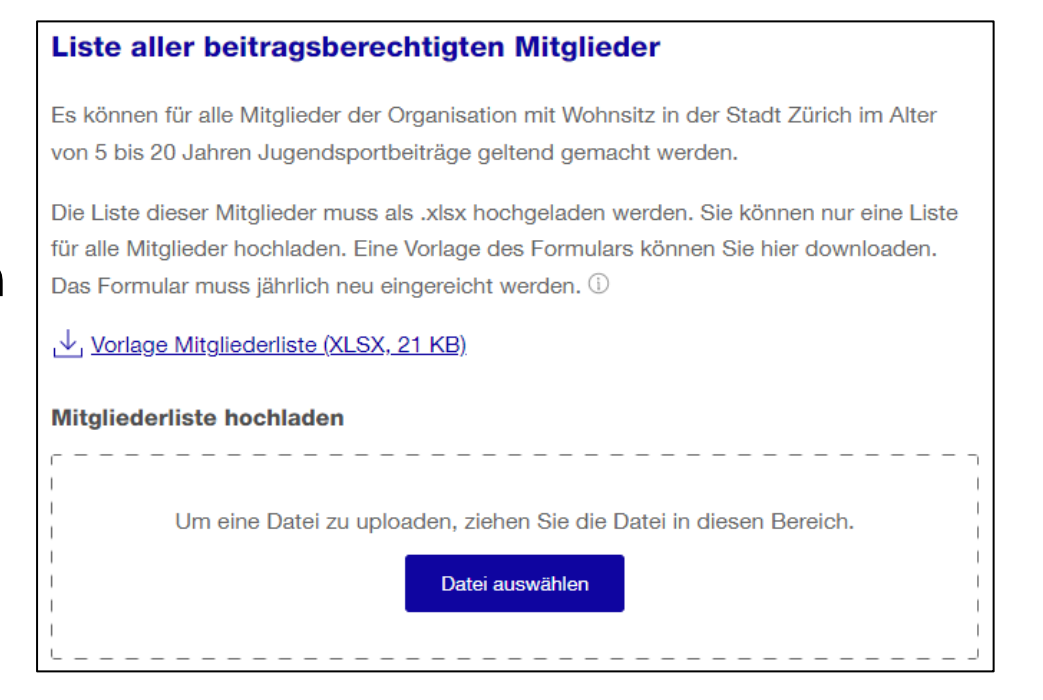

Wenn Sie alle Kinder und Jugendlichen erfasst haben, laden Sie die Excel-Liste hoch.

#### Gesucheingabe

#### Abschluss

| Abschluss                                                                                                    |              |
|----------------------------------------------------------------------------------------------------|--------------|
| Bitte prüfen Sie Ihre Angaben genau. Diese werden nach dem Absenden an das Sportam<br>Zürich weitergeleitet. | t der Stadt  |
| Organisation                                                                                                 | Schritt öffn |

| Bestätigung |  |
|-------------|--|
|-------------|--|

Ich bestätige die Richtigkeit der Angaben

#### Gesuch lokal speichern

| Sie | erhalten | keine Koni | o Ihroe | Gesuche | nach | dem   | Finreichen |
|-----|----------|------------|---------|---------|------|-------|------------|
| Sie | emaiten  | venie vob  | ennes   | Gesuchs | nach | delli | Entreichen |

Möchten Sie eine Kopie Ihres Gesuchs auf Ihrem Computer speichern? Dann stellen Sie sicher, dass alle Felder (Trainingsgruppen, Trainingslager, Löhne) aufgeklappt sind, klicken auf «Seite drucken» und wählen die Option «Als PDF speichern».

Zurück Zwischenspeichern

Nach erfassen aller Angaben gelangen Sie auf die Abschlussseite. Bitte überprüfen Sie hier Ihre Eingabe. Um Anpassungen vorzunehmen, gehen Sie auf «Schritt öffnen».

Sind alle Angaben korrekt, müssen Sie die Richtigkeit der Angaben bestätigen. Danach können Sie das Gesuch einreichen. Nach dem Einreichen können keine Änderungen mehr vorgenommen werden.

Beachten Sie, dass Sie keine Kopie Ihres Gesuchs per Mail oder als «Mein Konto»-Nachricht erhalten.

Gesuch einreichen

Schritt öffnen

## **5. Kontakte**

Stadt Zürich Sportamt Jugendsportbeiträge Sportamt Stadt Zürich & Zürcher Stadtverband für Sport 23.11.2023 Seite 23

#### Sie brauchen Unterstützung bei der Gesucheingabe?

#### Der Zürcher Stadtverband für Sport

(Nicole Haus, info@zss.ch, 044 396 25 55, Dienstag bis Donnerstag),

und das **Sportamt der Stadt Zürich**, Bereich Sportförderung (<u>sportfoerderung@zuerich.ch</u>, 044 413 93 27, Montag bis Donnerstag),

unterstützen Sie gerne bei der Gesucheingabe und beantworten Ihre Fragen zu den Jugendsportbeiträgen.